**從此處開始** 시작 **从这里开始** 

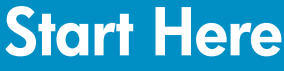

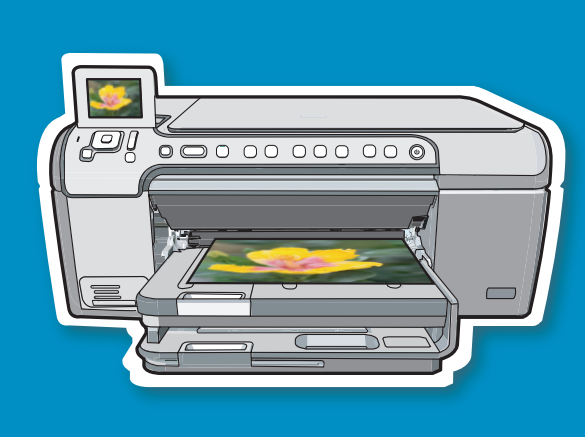

警告:為了確保軟體安裝正確,在步驟 14 之前請不要 連接 USB 纜線。

경고: 소프트웨어를 정상적으로 설치하려면 14단계 까지는 USB 케이블을 연결하지 마십시오.

警告:为确保软件安装正确,在进行到第 14 步之前, 请不要连接 USB 电缆。

**WARNING:** To ensure that the software is installed correctly, do not connect the USB cable until step 14.

- a.請撕掉蓋板上以及裝置正面和背面的所有膠帶、 標籤及保護膜。
- **b.**抬起彩色圖形顯示器並撕掉保護膜。您可以將顯示器的角度調節到最適合檢視的位置。
- a. 장치의 덮개, 앞면 및 뒷면에서 모든 테이프, 탭 및 보호 필름을 제거합니다.
- b. 컬러 그래픽 디스플레이를 들어올리고 보호 필름 을 제거합니다. 보기에 적당한 위치로 디스플레 이 각도를 조정할 수 있습니다.
- **a.**取下设备正面、背面及盖子上的所有胶带、裁边 和保护膜。
- **b.**抬起彩色图形显示屏,取下保护膜。您可以调整 显示屏的角度,使之便于查看。
- **a.** Remove all tape, tabs, and protective film from the lid and from the front and back of the device.
- **b.** Lift the color graphics display and remove the protective film. You can adjust the angle of the display to a position suitable for viewing.

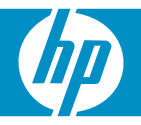

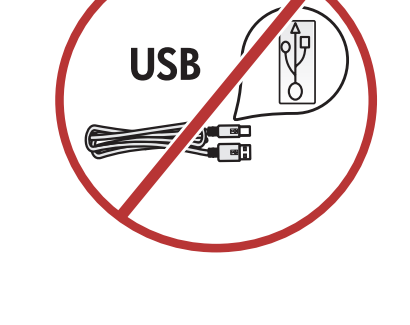

2

a

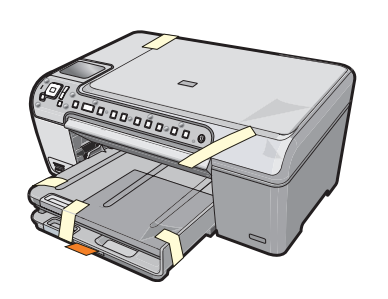

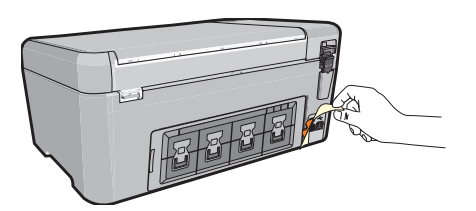

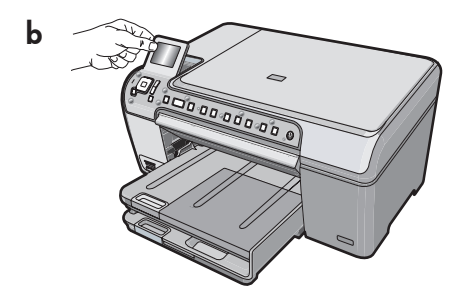

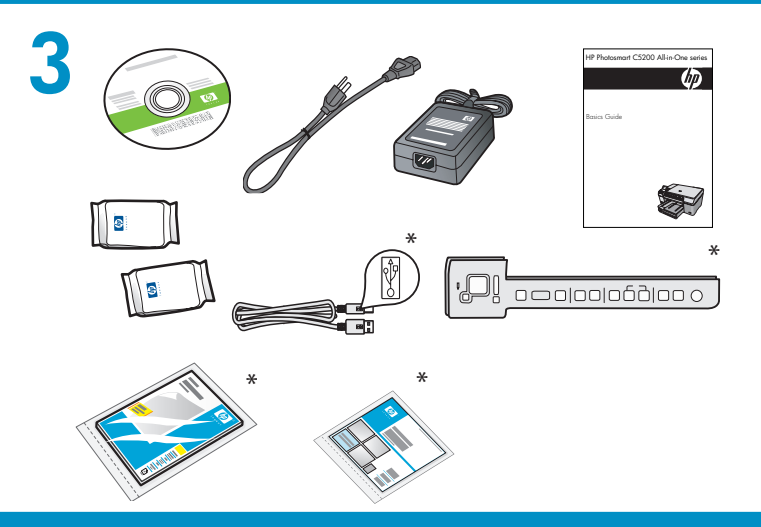

檢查包裝盒中的物品。物品可能有所不同。

\*可能包含

상자의 내용물을 확인합니다. 상자의 내용물이 다 를 수 있습니다. \*포함되어 있을 수 있습니다.

检查包装盒中的物品。这些物品可能有所不同。 \*可能包含

Verify the box contents. The contents of your box may differ. \*May be included

- a.如果尚未裝上控制台面板,請將其嵌套在裝置的 按鈕上。
- **b.**按緊面板的邊緣,將其固定到位。確定所有按鈕 都可以看到,沒有被擋住。
- a. 제어판 커버를 아직 부착하지 않았으면 이를 장 치의 버튼 모음 위에 올려놓습니다.
- b. 가장자리를 모두 꽉 눌러 안전하게 부착합니다.
  모든 버튼이 잘 보이며 가려지지 않았는지 확인 합니다.
- a. 如果尚未安装控制面板覆盖板,请将其嵌套在设备的按钮上。
- **b.**用力按紧覆盖板各条边沿,使其固定到位。确保 所有按钮都可以看到,没有被挡住。
- a.接上電源線與轉接器。
- b. 按 ⑥ 打開 HP All-in-One。
  注意:安裝過程中,請注意顯示器上出現的有用
  訊息和動畫。
- a. 전원 코드와 어댑터를 연결합니다.
- b.◎ 버튼을 눌러 HP All-in-One을 켭니다. 참고: 설치 과정 중에 디스플레이에 표시되는 도 움말 메시지 및 애니메이션을 잘 살펴보십시오.
- a. 连接电源线和适配器。
- b. 按 ⑥ 启动 HP All-in-One。
  注释:安装过程中,请注意显示屏上出现的有用 信息和动画。
- **a.** Connect the power cord and adapter.
- b. Press (1) to turn on the HP All-in-One.
  NOTE: Pay attention to the helpful messages and animations in the display during the setup process.

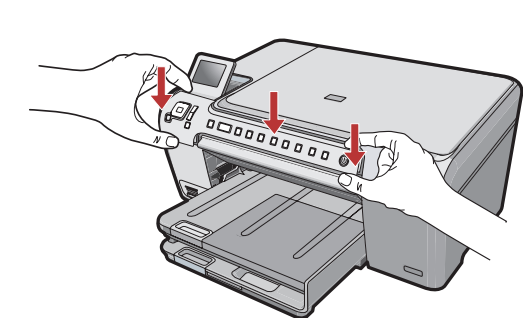

- **a.** If the control panel faceplate is not already attached, position it over the buttons on the device.
- **b.** Press down firmly on all edges of the overlay to secure it. Make sure all buttons are visible and not blocked.

5

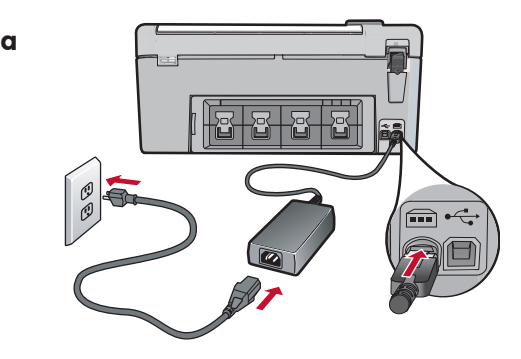

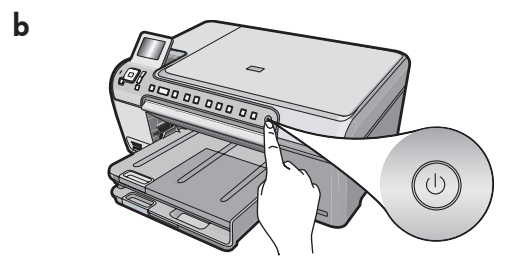

## 6

執行以下其中一項操作:

- 如果系統提示您設定語言和國家/地區,請使 用箭頭從含有 25 種語言的清單中選取您的 語言,然後按 OK進行確認。選取您所在的 國家/地區,按 OK進行確認。
- 如果提示您安裝列印墨匣,請轉至本指南中 的下一步。

#### 다음 중 하나를 수행합니다.

0000000000

- 언어 및 국가/지역을 선택하라는 메시지가 표시되면 화살표를 사용하여 25개 언어 목 록에서 해당 언어를 선택하고 OK(확인)를 눌러 승인합니다. 국가/지역을 선택하고 OK(확인)를 눌러 승인합니다.
- 인쇄 카트리지를 설치하라는 메시지가 표시 되면 이 설명서의 다음 단계로 이동합니다.

- 请执行以下其中一项操作:
- 如果系统提示您设置语言和国家/地区,请使用箭头从列有 25 种语言的列表中选择自己的语言,然后按 OK进行确认。选择您所在的国家/地区,按OK 进行确认。
- 如果系统提示您安装墨盒,请转至本手册的下一步。

Do one of the following:

- If a prompt appears asking you to set the language and country/region, use the arrows to select your language from the list of up to 25 languages, press OK, and confirm. Select your country/region, press OK and confirm.
- If a prompt appears asking to install print cartridges, go to the next step in this guide.

打開列印墨匣門。 <mark>重要事項</mark>:必須開啟裝置,才能插入墨匣。

잉크 카트리지 덮개를 엽니다. 중요: 카트리지를 넣으려면 장치 전원을 켜야 합니 다.

打开墨盒门。 <mark>注意</mark>:必须启动设备后才能放入墨盒。

Open the print cartridge door. IMPORTANT: The device must be turned on to insert cartridges.

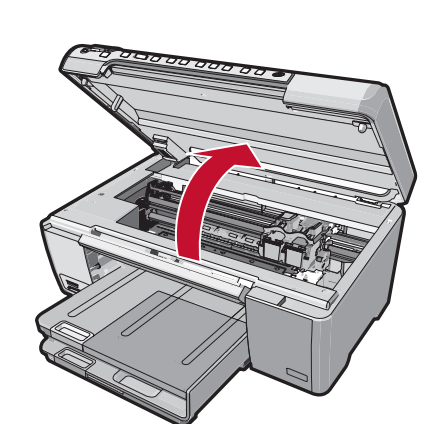

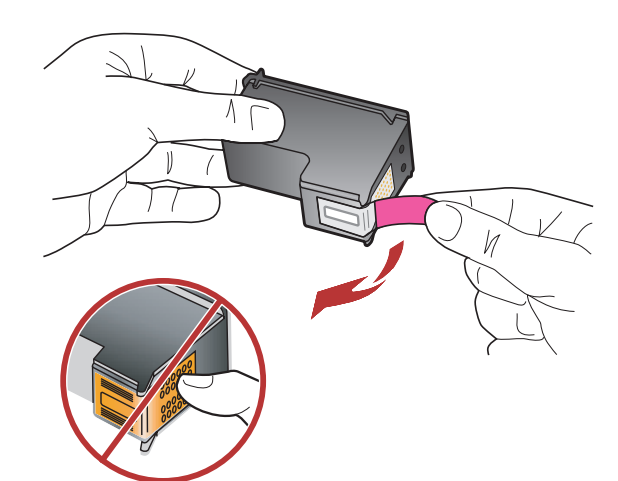

撕掉兩個墨匣上的膠帶。 <mark>注意</mark>:請勿接觸銅色接點或將膠帶重新貼回墨匣。

양쪽 카트리지에서 테이프를 제거합니다. 주의: 구리판을 만지거나 카트리지에 테이프를 다시 붙이지 마십시오.

将两个墨盒上的胶带取下。 警告:请勿触摸铜色触点或将胶带重新贴回墨盒。

Remove the tape from both cartridges. **CAUTION:** Do not touch the copper-colored contacts or re-tape the cartridges.

- a.握住墨匣,讓 HP 標誌朝上。
- **b.**將三色墨匣插入左側墨匣插槽,然後將黑色墨匣插 入右側墨匣插槽。
- c. 確定將墨匣穩固地推入插槽, 直到固定為止。
- d. 關閉列印墨匣門。
- e. 當提示您確認安裝 正版 列印墨匣時,按 OK。

**a.** HP 로고를 위쪽으로 오게 하여 카트리지를 잡습니다.

- b. 3색 카트리지를 왼쪽 카트리지 슬롯에 끼우고 검정 카트리지를 오른쪽 카트리지 슬롯에 끼웁니다.
- c. 카트리지를 슬롯 안으로 견고히 밀어 넣어 제자리 에 장착합니다.
- d. 잉크 카트리지 덮개를 덮습니다.
- e. 메시지가 표시되면 OK(확인)를 눌러 정품 HP 잉 크 카트리지 설치를 승인합니다.
- a. 将 HP 徽标朝上,握住墨盒。
- **b.**将三色墨盒放入左侧墨盒插槽,而将黑色墨盒放入 右侧墨盒插槽。
- c.务必用力推入墨盒,使其卡入到位。
- d.关闭墨盒门。
- e. 在系统提示确认安装原装 HP 墨盒时,按 OK。
- a. Hold the cartridges with the HP logo on top.
- **b.** Insert the **tri-color** cartridge in the **left cartridge slot** and the **black** cartridge in the **right cartridge slot**.
- **c.** Make sure you push the cartridges in **firmly** until they **snap into place**.
- **d.** Close the print cartridge door.
- **e.** Press **OK** when prompted to confirm the installation of genuine HP print cartridges.

9

8

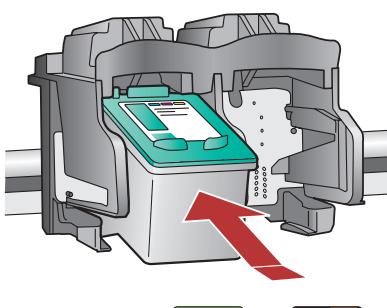

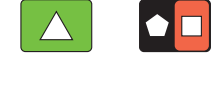

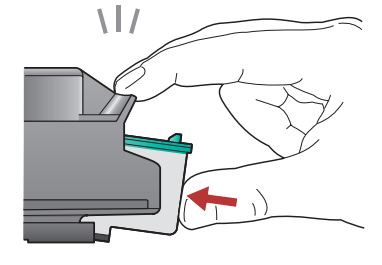

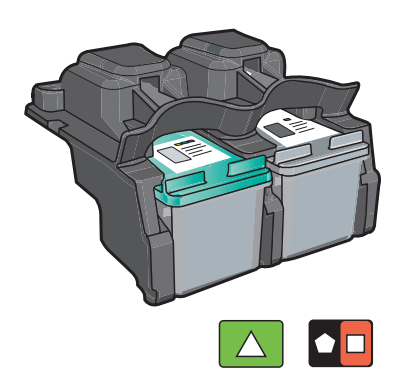

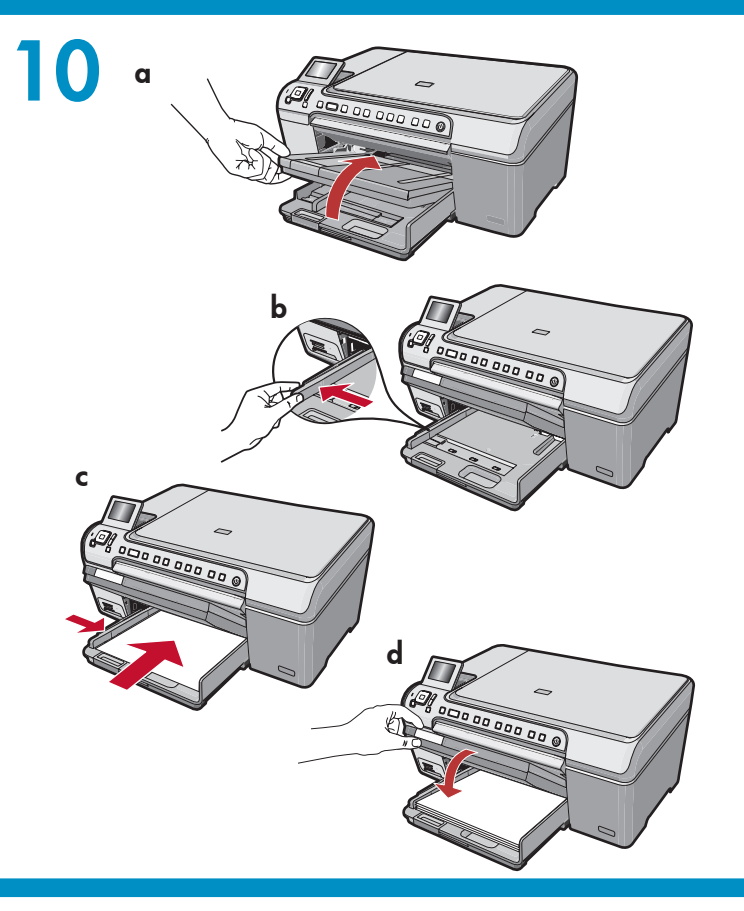

**a.**抬起出紙匣。

- **b.**將紙張寬度導板滑至左側。
- **c.** 在主紙匣中插入普通白紙並按 OK。

d. 放下出紙匣。

- a. 출력 용지함을 들어올립니다.
- b.용지 너비 고정대를 왼쪽으로 밉니다.
- c. 일반 흰색 용지를 기본 용지함에 넣고 OK(확 인)를 누릅니다.
- d. 출력 용지함을 내립니다.
- **a.**抬起出纸盒。
- **b.**将纸张宽度导轨滑到左侧。
- **c.** 将普通白纸放入主纸盒,然后按 OK。

d. 放下出纸盒。

- **a.** Lift the output tray.
- **b.** Slide the paper-width guide to the left.
- **c.** Insert plain white paper into the main tray and press **OK**.
- **d.** Lower the output tray.

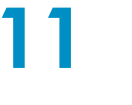

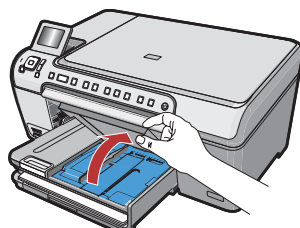

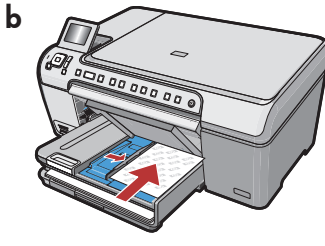

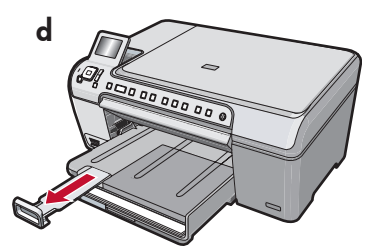

- 如果您有相紙,現在請放入。 如果您沒有相 紙,請轉至步驟 12。 ~ 始起想也回答短
- **a.**抬起相片匣蓋板。
- **b.**將相紙以光面朝下的方式放入相片匣。滑動 紙張導板,直到緊貼相紙邊緣。
- **c.** 放下相片匣蓋板。
- d. 拉出紙匣延伸架,並抬起接紙器。

인화지가 있으면 지금 넣으십시오. 인화지가 없으면 12단계로 이동하십시오.

- a. 사진 용지함 덮개를 들어올립니다.
- b. 인화지를 광택 면이 아래로 오도록 사진 용 지함에 넣습니다. 용지 고정대를 인화지 쪽 으로 밉니다.
- c. 사진 용지함 덮개를 내립니다.
- **d.**용지함 확장대를 잡아당기고 용지 고정틀 을 들어올립니다.

- 如果您有照片纸,现在请装入。 如果您没有照片 纸,请转至步骤 12。
- a. 抬起照片纸盒盖。
- **b.**将照片纸以光面朝下的方式放入照片纸盒。滑动 纸张导轨,使其紧贴照片纸边缘。
- **c.** 放下照片纸盒盖。
- d. 拉出纸盒延长板,并抬起纸张托架。

If you have photo paper, load it now. If you do not have photo paper, go to step 12.

- **a.** Lift the photo tray lid.
- **b.** Load photo paper with the **glossy side down** in the photo tray. Slide the paper guides against the photo paper.
- c. Lower the photo tray lid.
- **d.** Pull out the tray extender and lift up the paper catch.

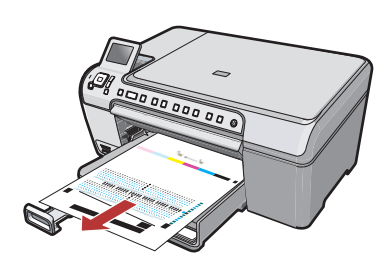

- a.將紙張放入紙匣後,按OK按鈕並等候幾分鐘, 校正頁會列印出來。
- **b.**列印完校正頁後再按 OK按鈕。 此時,校正工作即告完成。
- a. 용지함에 용지를 넣은 후 OK(확인) 버튼을 누르 고, 정렬 페이지가 인쇄될 때까지 몇 분 동안 기 다립니다.
- **b.** 정렬 페이지가 인쇄된 후 OK(확인) 버튼을 누릅 니다.

페이지가 인쇄되면 정렬 작업이 완료됩니다.

- **a.**在纸盒中放入纸张后按 OK按钮,然后等待几分 钟,直至校准页打印完成。
- **b.**校准页打印好以后,按 OK按钮。 此时,校准工作即告完成。
- **a.** Press the **OK** button after you have loaded paper in the tray, then wait a few minutes while the alignment page is printed.
- **b.** Press the **OK** button after the alignment page is printed.

When the page is printed, alignment is complete.

## 13

繼續按照下一頁的指示將 HP All-in-One 連 接至電腦。

HP All-in-One을 컴퓨터에 연결하는 방 법을 알아보려면 다음 페이지로 계속 진행 하십시오. 请继续按照下一页的说明进行操作,将 HP All-in-One 连接到计算机。

Continue to the next page for instructions on connecting your HP All-in-One to your computer.

# 14a

#### Windows:

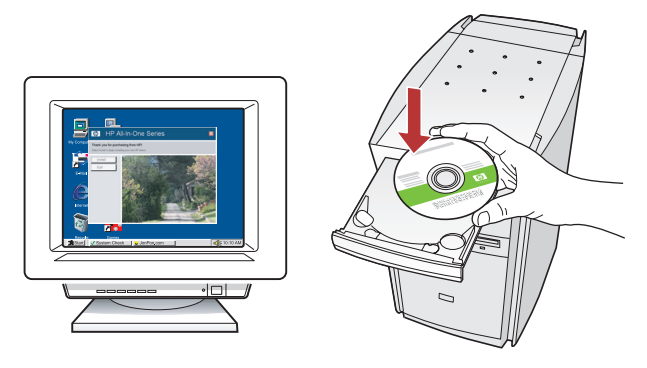

Windows:打開電腦電源並登入(如有必要),接著 等候桌面出現。

插入綠色 CD,並依照螢幕上的指示進行。 <mark>重要事項</mark>:如果啟動畫面沒有出現,請連按兩下 「我的電腦」,再連按兩下有HP標誌的 「CD-ROM」圖示,然後連按兩下「setup.exe」。

Windows: 컴퓨터의 전원을 켜고 필요한 경우 로 그인한 후 바탕 화면이 나타날 때까지 기다립니 다. 녹색 CD를 넣고 화면의 지침에 따릅니다. 중요: 시작 화면이 나타나지 않으면 내 컴퓨터, HP 로고가 있는 CD-ROM 아이콘 및 setup. exe를 차례로 두 번씩 클릭합니다.

Windows:启动计算机并登录(如有必要),然 后等待桌面出现。放入绿色 CD,然后按照屏幕说 明进行操作。

注意:如果没有出现启动屏幕,请依次双击"我 的电脑"、带HP徽标的" CD ROM"图标和"setup. exe"。

**Windows:** Turn on your computer, login if necessary, and then wait for the desktop to appear. Insert the **green** CD and follow the onscreen instructions.

**IMPORTANT:** If the startup screen does not appear, double-click **My Computer**, double-click the **CD-ROM** icon with the HP logo, and then double-click **setup.exe**.

Mac:

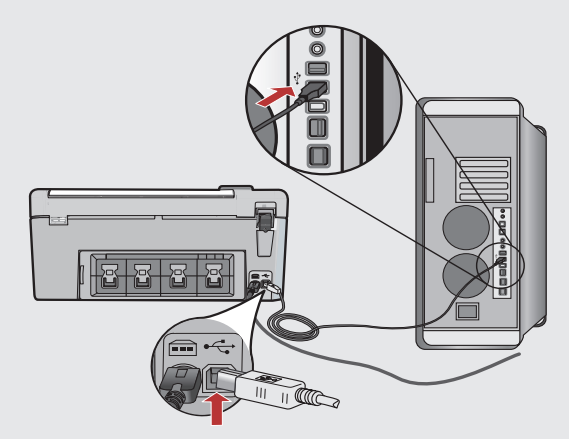

<mark>重要事項</mark>:如果沒有提供 USB 電纜,請另外 購買。

Mac:將 USB 纜線一頭連接到 HP All-in-One 背面的連接埠,然後將另一頭連接到電腦上 的任何一個 USB 連接埠。

중요: USB 케이블이 포함되어 있지 않으면 별도로 구입하십시오. Mac: USB 케이블을 HP All-in-One의 뒷 면에 있는 포트에 연결한 다음 컴퓨터의 빈 USB 포트에 연결합니다.

#### <mark>注意</mark>:如果没有提供 USB 电缆,请另外购 买。

Mac:将USB电缆的一端连接到HPAll-in-One 背面的端口,然后将另一端连接到计算 机的任意一个 USB 端口。

**IMPORTANT:** Purchase a USB cable separately if it is not included. **Mac:** Connect the USB cable to the port on the back of the HP All-in-One, and then to any USB port on the computer.

# Windows:

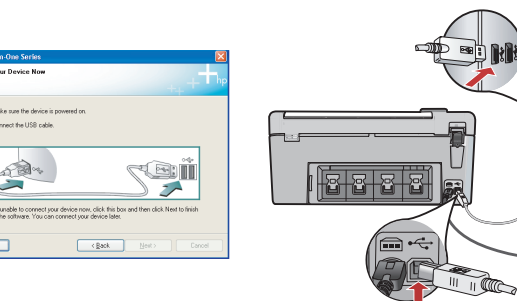

重要事項:如果沒有提供 USB 電纜,請另外購買。 Windows:出現USB提示時,將USB纜線一頭連 接到 HP All-in-One 背面的連接埠,然後將另一頭連 接到電腦上的任何一個 USB 連接埠。

중요: USB 케이블이 포함되어 있지 않으면 별도로 구입하십시오.

Windows: USB 연결 메시지가 표시되면 USB 케 이블을 HP All-in-One의 뒷면에 있는 포트에 연 결한 다음 컴퓨터의 빈 USB 포트에 연결합니다.

注意:如果没有提供 USB 电缆,请另外购买。 Windows:出现USB提示后,请将USB电缆的一 端连接到 HP All-in-One 背面的端口,然后将另一端 连接到计算机的任意一个 USB 端口。

**IMPORTANT:** Purchase a USB cable separately if it is not included.

Windows: Once the USB prompt appears, connect the USB cable to the port on the back of the HP All-in-One, and then to any USB port on the computer.

#### 5 Windows:

依照螢幕上的指示完成軟體安裝。現在可以瀏覽您的 HP All-in-One。

화면의 지시에 따라 소프트웨어 설치를 완료합니다. 이제 HP All-in-One을 탐색합니다.

按照屏幕上的说明完成软件安装。现在浏览一下您的 HP All-in-One。

Follow the onscreen instructions to complete the software installation. Now explore your HP All-in-One.

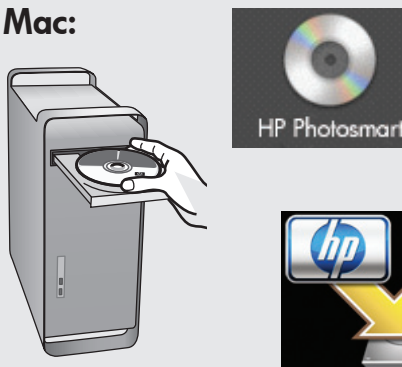

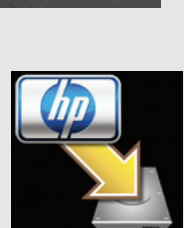

- a. 插入綠色 CD。
- b. 連按兩下桌面上的 HP Photosmart CD 圖 示。
- **c.** 連按兩下「HPAll-in-OneInstaller」 (HP All-in-One 安裝程式) 圖示。依照螢幕 上的指示進行。

#### a. 녹색 CD를 넣습니다.

- **b.** 바탕 화면에서 HP Photosmart CD 아이 콘을 두 번 클릭합니다.
- c. HP All-in-One Installer 아이콘을 두 번 클릭합니다. 화면의 지시에 따릅니다.

#### **a.**放入绿色 CD。

- b.双击桌面上的 HP Photosmart CD 图标。
- c. 双击"HPAll-in-OneInstaller"图标。按照屏 幕上的说明进行操作。
- a. Insert the green CD.
- **b.** Double-click the HP Photosmart CD icon on the desktop.
- c. Double-click the HP All-in-One Installer icon. Follow the onscreen instructions.

#### Mac:

完成「Setup Assistant」(設定協助) 畫面。現 在可以瀏覽您的 HP All-in-One。

Setup Assistant (설치 길잡이) 화면을 완료 합니다. 이제 HP All-in-One을 탐색합니다.

完成"安装帮助"屏幕上的所有操作。现在浏览 一下您的 HP All-in-One。

Complete the Setup Assistant screen. Now explore your HP All-in-One

### **功能瀏覽** 기능 탐색

您的電腦現在已安裝 HP Photosmart 軟體 程式,您可以試用 HP All-in-One 中的某項 功能。

이제 HP Photosmart 소프트웨어 프로그 램이 컴퓨터에 설치되었으므로 HP Allin-One에서 몇 가지 기능을 사용해 볼 수 있습니다.

### 浏览功能 Explore the features

您的 HP Photosmart 软件程序已经安装到 计算机上,现在您就可以尝试使用 HP Allin-One 上的一些功能了。

Now that your HP Photosmart software program is installed on your computer, you can try out one of the features on the HP All-in-One.

### **列印 4 x 6 英吋相片** 4 x 6인치 사진 인쇄

### 打印4x6英寸的照片 Print a 4 x 6 inch photo

a.如果您尚未執行過此類操作,請將相紙裝入相片匣。 b.將相機中的記憶卡插入適當的記憶卡插槽。

**a.** 아직 하지 않았으면 인화지를 사진 용지함에 넣습니다. **b.**카메라의 메모리 카드를 해당 메모리 카드 슬롯에 끼웁니다.

**a.**如果您尚未进行此操作,请将照片纸放入照片纸盒。 **b.**将相机中的存储卡插入到适当的存储卡插槽中。

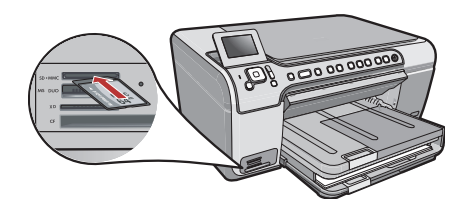

- **a.** If you have not already done so, load photo paper in the photo tray.
- **b.** Insert the memory card from your camera into the appropriate memory card slot.

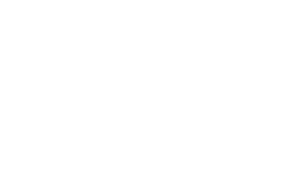

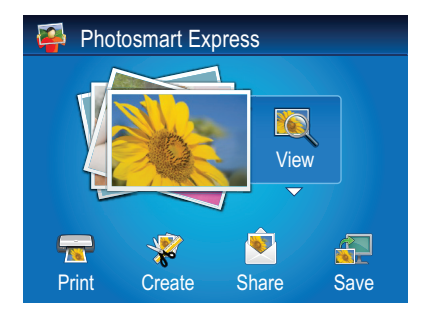

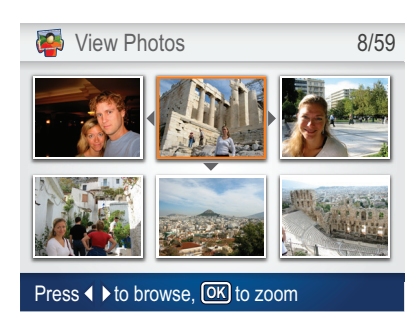

- **c.** 當彩色圖形顯示器顯示 Photosmart Express 功能表時,按 OK 選取「檢視」。
- d. 按箭頭按鈕查看所需的相片,然後按 OK顯示所選的相片。
- e. 按 OK 顯示相片選項。
- f. 按 OK 預覽所選的相片。
- g.按 OK 列印該相片。

- c. 컬러 그래픽 디스플레이에 Photosmart Express 메뉴가 표시 되면 OK(확인)를 눌러 보기를 선택합니다.
- d. 화살표 버튼을 눌러 원하는 사진을 본 다음 OK(확인)를 눌러 선택한 사진을 표시합니다.
- e. OK(확인)를 눌러 사진 옵션을 표시합니다.
- f. OK(확인)를 눌러 선택한 사진을 미리 봅니다.
- g.OK(확인)를 눌러 선택한 사진을 인쇄합니다.

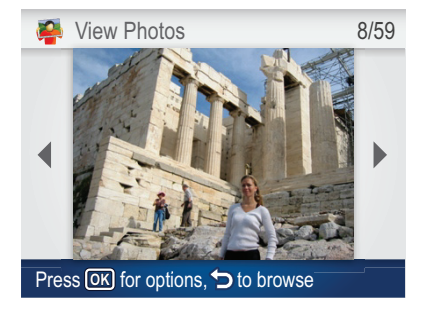

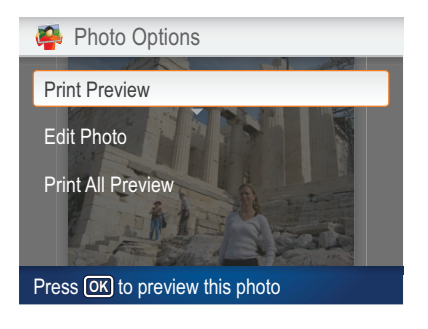

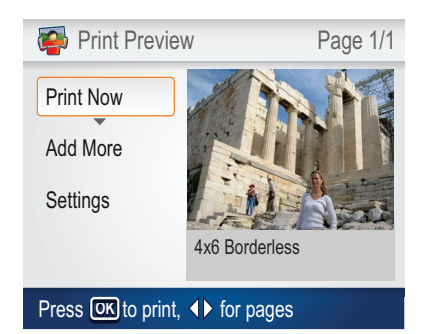

- **c.** 当彩色图形显示屏显示 Photosmart Express 菜单时,按 OK选择"查看"。
- d. 按箭头按钮查看所需的照片,然后按 OK显示所选的照片。
- e. 按 OK 显示照片选项。
- f. 按 OK 预览所选的照片。
- g.按 OK 打印该照片。

- c. When the Photosmart Express menu appears in the color graphics display, press OK to select View.
- **d.** Press the arrow buttons to view the desired photo, then press **OK** to display the selected photo.
- e. Press OK to display photo options.
- f. Press OK to preview the selected photo.
- g. Press OK to print the photo.

### **關於 CD 列印** CD 인쇄 소개

### 关于 CD 打印 About CD Printing

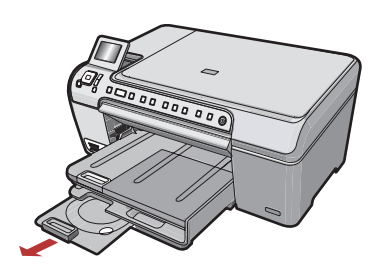

您的 HP All-in-One 包含一個 CD/DVD 存放器和 CD/DVD 匣,可用於列 印 CD。 如果您想直接列印在可列印 CD 上,請參閱《基本指南》以取 得更多資訊。

HP All-in-One에는 CD 인쇄에 사용할 수 있는 CD/DVD 홀더 및 CD/DVD 트레이가 있습니다. 인쇄 가능한 CD에서 직접 인쇄하고자 할 경우 자세한 내용은 기본 설명서를 참조하십시오

您的 HP All-in-One 中有一个 CD/DVD 架和 CD/DVD 盒,可用于打印 CD。 如果您想直接打印在可打印 CD 上,请参阅《基础知识手册》以 获取更多信息。

Your HP All-in-One has a CD/DVD holder and CD/DVD tray, which you can use for CD printing. If you would like to print directly onto a printable CD, refer to the Basics Guide for more information.

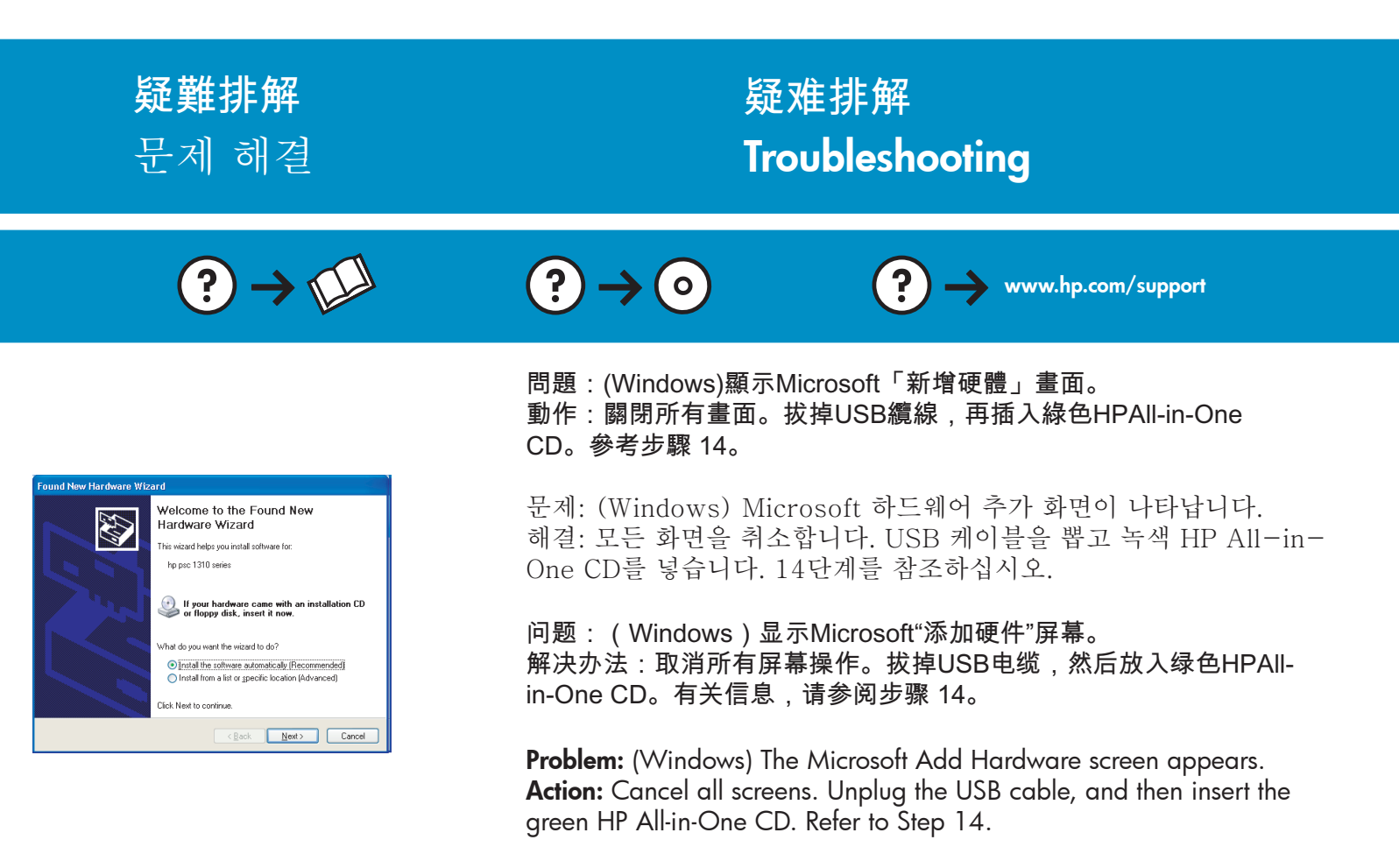

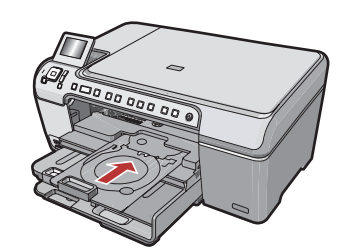

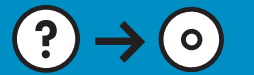

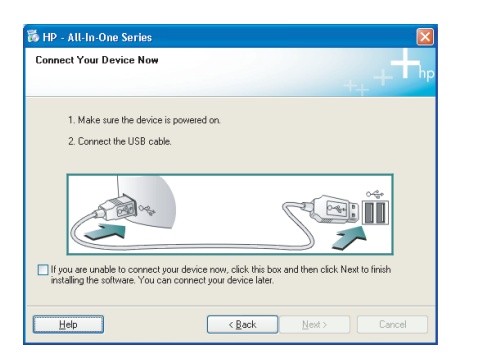

問題:(僅適用Windows)沒有看見螢幕提示您連接USB纜線。 動作:關閉所有畫面。取出綠色HPAll-in-OneCD,再重新插入。參考 步驟 14。

문제: (Windows만 해당) USB 케이블을 연결하라는 메시지가 화면에 표시되지 않습니다.

해결: 모든 화면을 취소합니다. 녹색 HP All-in-One CD를 꺼냈다가 다시 넣습니다. 14단계를 참조하십시오.

问题:(仅适用于Windows)屏幕上不显示连接USB电缆的提示信 息。

解决办法:取消所有屏幕操作。取出并重新放入绿色HPAll-in-One CD。有关信息,请参阅步骤 14。

**Problem:** (Windows only) You did not see the screen prompting you to connect the USB cable.

**Action:** Cancel all screens. Remove, and then re-insert the green HP All-in-One CD. Refer to Step 14.

問題:(僅適用Windows)顯示 「裝置安裝無法順利完成」畫面。 動作:拔掉裝置插頭再重新插上。檢查所有連線。確定USB纜線已插 到電腦。請勿將 USB 纜線插到鍵盤或是未開啟電源的 USB 集線器。參 考步驟 14。

문제: (Windows만 해당) 장치 설치를 완료할 수 없습니다 화면이 표 시됩니다.

해결: 장치의 전원 코드를 뽑았다가 다시 꽂습니다. 모든 연결을 확인 합니다. 특히 USB 케이블이 컴퓨터에 연결되어 있는지 확인합니다. USB 케이블을 키보드나 전원이 들어오지 않은 USB 허브에 연결하지 마십시오. 14단계를 참조하십시오.

问题:(仅适用于Windows)显示" 设备安装失败"屏幕。 解决办法:断开设备连接,然后再重新连接。检查所有连接。确保USB 电缆已插入计算机。不要将 USB 电缆插在键盘或无源 USB 集线器上。 有关信息,请参阅步骤 14。

### **Problem:** (Windows only) The **Device Setup Has Failed To Complete** screen appears.

**Action:** Unplug the device and plug it in again. Check all connections. Make sure the USB cable is plugged into the computer. Do not plug the USB cable into a keyboard or a non-powered USB hub. Refer to step 14.

© 2007 Hewlett-Packard Development Company, L.P.

Printed in () Printed in () Printed in () Printed in ()

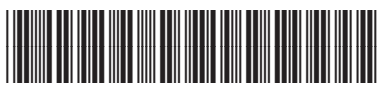

Q8330-90011

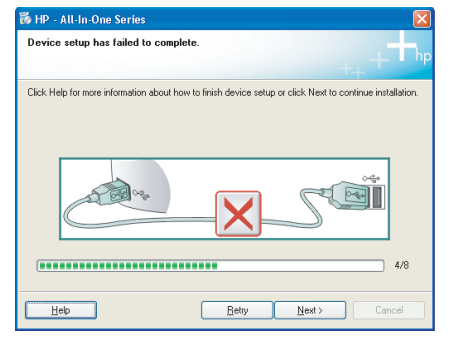